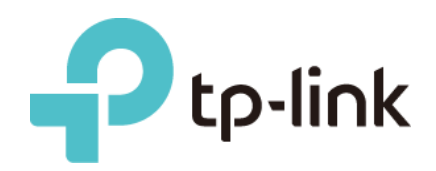

# Guia de instalação para Linux

# Conteúdo

| Ubu                       | ntu 16.0          | 4 LTS                                     |  |
|---------------------------|-------------------|-------------------------------------------|--|
| 1.                        | Ambient           | e de Desenvolvimento3                     |  |
| 2.                        | Compila           | r o driver3                               |  |
| 2.′                       | I. Ferr           | amenta de compilação e fontes do kernel 3 |  |
| 2.2                       | 2. Com            | pilar o driver                            |  |
| 3.                        | Carrega           | r o driver4                               |  |
| Min                       | t 18.03           |                                           |  |
| 1.                        | Ambient           | e de Desenvolvimento4                     |  |
| 2.                        | Compila           | r o driver4                               |  |
| 2.2                       | I. Ferr           | amenta de compilação e fontes do kernel 4 |  |
| 2.2                       | 2. Com            | pilar o driver                            |  |
| 3.                        | Carrega           | r o driver5                               |  |
| Ras                       | pberry P          | i35                                       |  |
| 1.                        | Ambient           | e de Desenvolvimento5                     |  |
| 2.                        | Compila           | ır o driver6                              |  |
| 2.′                       | I. Com            | pilar a fonte do Kernel                   |  |
|                           | 2.1.1.            | Baixar e Instalar Ferramentas             |  |
|                           | 2.1.2.            | Obtenha a fonte do Kernel 6               |  |
|                           | 2.1.3.            | Modificar Kernel                          |  |
| <u>م</u>                  | 2.1.4.            | Compilar o Kernel                         |  |
| 2.2                       |                   |                                           |  |
| 3.                        | Carrega           | r o driver                                |  |
| Kalı                      | 2018.1            |                                           |  |
| 1.                        | Ambient           | e de Desenvolvimento8                     |  |
| 2.                        | Compila           | r o driver8                               |  |
| 2.′                       | I. Insta          | ale o Arquivo de Cabeçalho do Kernel 8    |  |
|                           | 2.1.1.            | Atualizar a fonte de software             |  |
|                           | 2.1.2.            | Fonte do Driver de Compilação             |  |
| 3.                        | Carrega           | r o driver                                |  |
| Usa                       | r a Interf        | ace Gráfica 11                            |  |
| Use a Linha de Comando 14 |                   |                                           |  |
| 1                         | Identific         | ar o Dispositivo 14                       |  |
| 2                         | Criar a Interface |                                           |  |
| <u>د</u> .<br>۲           |                   | Status da Interface para I In 14          |  |
| J.                        |                   | Status da internace para Op               |  |
| 4.                        | iniciar w         | pa_supplicant em segundo plano14          |  |

| 4.1. Digitalizar redes sem fio (SSID) | .15  |
|---------------------------------------|------|
| 4.2. Conecte-se ao AP                 | . 15 |
| 4.3. Ativar cliente DHCP              | . 17 |

# Ubuntu 16.04 LTS

## 1. Ambiente de Desenvolvimento

O ambiente de desenvolvimento no Ubuntu é necessário da seguinte forma:

| Ambiente de Desenvolvimento |                    |  |
|-----------------------------|--------------------|--|
| OS                          | Ubuntu 16.04 LTS   |  |
| versão do Kernel            | 4.13.0-36-genérico |  |
| versão Gcc                  | 5.4.0.             |  |

# 2. Compilar o Driver

## 2.1. Ferramenta de compilação e fontes do kernel

Antes de compilar o driver, certifique-se de ter a ferramenta de compilação correta e as fontes do kernel. No Ubuntu 16.04 LTS, podemos instalar a ferramenta de compilação gcc pelo comando "apt-get install gcc"

\$ apt-get install gcc

Nota: Recomendamos que você instale a mesma ferramenta de versão para compilar o driver.

Por exemplo:

```
ubuntu@ubuntu:~$ cat /proc/version
Linux version 4.13.0-36-generic (buildd@lgw01-amd64-033) (gcc version 5.4.0 2016
0609 (Ubuntu 5.4.0-6ubuntu1~16.04.9)) #40~16.04.1-Ubuntu SMP Fri Feb 16 23:25:58
UTC 2018
ubuntu@ubuntu:~$
```

De acordo com o comando "*cat /proc/version*", você pode ver que seu sistema Ubuntu 16.04 LTS é compilado por gcc5.4.0. Por padrão, o gcc5.4.0 já está instalado no Ubuntu 16.04 LTS, você pode usar o gcc5.4.0 para compilar o driver diretamente.

Geralmente, os cabeçalhos de kernel compatíveis já são construídos no Ubuntu 16.04 LTS, então você não precisa baixar e compilar separadamente as fontes do kernel. No entanto, se nenhum cabeçalho de kernel relacionado estiver integrado em seu sistema, instale primeiro as fontes do kernel.

## 2.2. Compilar o Driver

Use o Terminal para acessar o diretório do driver e execute os seguintes comandos para compilar o driver.

\$ make clean

\$ make

Após a compilação, você pode ver o *nome do arquivo chip.ko* armazenado no diretório do driver.

# 3. Carregar o Driver

Aqui, mostramos o processo de carregamento do driver sem fio 88x2bu.ko como exemplo. Execute o seguinte comando para carregar o driver.

\$ sudo cp 88x2bu.ko /lib/modules/[versão do kernel]/kernel/drivers/net/wireless/ #[versão do kernel] é o nome do diretório da versão do kernel do sistema
\$ sudo depmod –a
\$ sudo modprobe 88x2bu

Ou use diretamente o insmod para carregar o driver.

\$ sudo insmod 88x2bu.ko

Depois de carregar o driver, execute o seguinte comando para verificar se o driver foi carregado com sucesso.

\$ Ismod

# Mint 18.03

# 1. Ambiente de Desenvolvimento

O ambiente de desenvolvimento no Mint é necessário da seguinte forma :

|                  | Ambiente de Desenvolvimento |
|------------------|-----------------------------|
| OS               | Mint 18.03                  |
| versão do Kernel | 4.10.0-38-genérico          |
| versão Gcc       | 5.4.0.                      |

# 2. Compilar o Driver

## 2.1. Ferramenta de compilação e fontes do kernel

Antes de compilar o driver, certifique-se de ter a ferramenta de compilação correta e as fontes do kernel. No Mint, podemos instalar a ferramenta de compilação gcc pelo comando "apt-get install gcc"

\$ apt-get install gcc

Nota: Recomendamos que você instale a mesma ferramenta de versão para compilar o driver.

```
Por exemplo:

who@who-B85M-D3V-A ~ $ cat /proc/version

Linux version 4.10.0-38-generic (buildd@lgw01-amd64-059) (gcc version 5.4.6 2016

0609 (Ubuntu 5.4.0-6ubuntu1~16.04.4) ) #42~16.04.1-Ubuntu SMP Tue Uct 10 16:32:2

0 UTC 2017

who@who-B85M-D3V-A ~ $ []
```

De acordo com o comando "*cat /proc/version*", você pode ver que seu sistema Mint é compilado por gcc5.4.0, então devemos usar gcc5.4.0 para compilar o driver. Geralmente, os cabeçalhos de kernel compatíveis já são construídos no Mint, então você não precisa baixar e compilar separadamente as fontes do kernel. No entanto, se nenhum cabeçalho de kernel relacionado estiver integrado em seu sistema, instale primeiro as fontes do kernel.

# 2.2. Compilar o Driver

Use o Terminal para acessar o diretório do driver e execute os seguintes comandos para compilar o driver.

| \$ make clean |  |  |  |
|---------------|--|--|--|
| \$ make       |  |  |  |

Após a compilação, você pode ver o *nome do arquivo chip.ko* armazenado no diretório do driver.

# 3. Carregar o Driver

Aqui, mostramos o processo de carregamento do driver sem fio 88x2bu.ko como exemplo. Execute o seguinte comando para carregar o driver.

\$ sudo cp 88x2bu.ko /lib/modules/[kernel version]/kernel/drivers/net/wireless/ \$ sudo depmod -a

\$ sudo modprobe 88x2bu

Ou use diretamente o insmod para carregar o driver.

\$ sudo insmod 88x2bu.ko

Depois de carregar o driver, execute o seguinte comando para verificar se o driver foi carregado com sucesso.

\$ Ismod

# Raspberry Pi3

# 1. Ambiente de Desenvolvimento

O ambiente de desenvolvimento no Raspberry Pi 3 é necessário da seguinte forma

| Ambiente de Desenvolvimento |                         |  |
|-----------------------------|-------------------------|--|
| OS                          | 6.3.0-18-rpi-deb9u1     |  |
| versão do Kernel            | 4.9.80-v7               |  |
| Versão de hardware da       | Raspberry Pi 3 Modelo B |  |
| placa de desenvolvimento    |                         |  |

# 2. Compilar o Driver

Antes de compilar o driver, certifique-se de ter a ferramenta de compilação correta e as fontes do kernel.

## 2.1. Compilar a fonte do Kernel

Aqui ilustramos as instruções de construção local para compilar o driver para Linux.

#### 2.1.1. Baixar e Instalar Ferramentas

Nota: Antes da construção local, certifique-se de que seu sistema raspberrypi esteja conectado à internet.

Instale Git, bc e outras ferramentas relacionadas.

\$ sudo apt-get install git bc

#### 2.1.2. Obtenha a fonte do Kernel

Clique nos links a seguir para baixar a fonte do kernel raspberrypi e outras ferramentas relacionadas.

https://github.com/raspberrypi/linux https://github.com/raspberrypi/tools

Antes da compilação local, verifique se você precisa atualizar o kernel. Se o seu adaptador suporta a versão atual do kernel, você não precisa atualizar o kernel e apenas baixar as fontes do kernel desta versão. Se você precisar atualizar o kernel, escolha as fontes do kernel da versão desejada. Aqui baixamos as fontes do kernel da versão 4.9.

Crie o diretório Linux-src no diretório raiz do usuário local para armazenar as fontes do kernel. Se você instalou o Git, pode usá-lo para obter as fontes do kernel do Linux no Github; se você baixar diretamente o arquivo .zip, use o seguinte comando jar para descompactar esse arquivo.

\$ sudo jar –xf XXX.zip

Nota: Recomenda-se não usar o software de *descompactação* para descompactar o arquivo .zip.

#### 2.1.3. Modificar Kernel

Execute os seguintes comandos para modificar o kernel do Linux. Você também pode modificar o kernel de acordo com suas demandas.

| \$ cd linux               | /* go the directory of kernel sources */ |
|---------------------------|------------------------------------------|
| \$ KERNEL=kernel7         |                                          |
| \$ make bcm2709_defconfig |                                          |

Nota: As instruções para Raspberry Pi3 e outras versões do Raspberry são ligeiramente diferentes, para detalhes de outras versões, consulte as instruções no site oficial do Raspberry.

#### 2.1.4. Compilar o Kernel

Execute os seguintes comandos para compilar e instalar o kernel e a árvore de dispositivos

relacionados. Isto pode demorar alguns minutos.

\$ make -j4 zImage modules dtbs \$ sudo make modules\_install \$ sudo cp arch /arm/boot/dts/\*.dtb /boot/ \$ sudo cp arch/arm/boot/dts/overlays/\*.dtb\* /boot/overlays/ \$ sudo cp arch/arm/boot/dts/overlays/README /boot/overlays/ \$ sudo cp arch/arm/boot/zImage /boot/\$KERNEL.img

Nota: "-j4" refere-se ao uso do *Raspberry Pi3 e 4* para compilar para acelerar o processo de compilação.

Desligue a placa de desenvolvimento do Raspberry Pi3 e execute o seguinte comando para confirmar a versão do kernel.

\$ uname –a OU \$ cat /proc/version

## 2.2. Compilar a fonte do driver

Vá para o diretório do driver, abra o arquivo *Makefile* para suportar o Raspberry Pi3. Por padrão, a macro CONFIG\_PLATFORM\_I386\_PC está habilitada. Defina o valor de CONFIG\_PLATFORM\_BCM2709 como y e defina o valor de CONFIG PLATFORM I386 PC como n.

CONFIG\_PLATFORM\_BCM2709 = y CONFIG\_PLATFORM\_I386\_PC = n CONFIG\_PLATFORM\_ANDROID\_X86 = n

Depois de definir os parâmetros, use o Terminal para ir para o diretório no qual o arquivo de origem do driver está armazenado. Execute os seguintes comandos para compilar o driver.

\$ make clean \$ make

# 3. Carregar o Driver

Aqui, mostramos o processo de carregamento do driver sem fio 8192eu.ko como exemplo. Execute o seguinte comando para carregar o driver.

\$ sudo cp 8192eu.ko /lib/modules/[kernel version]/kernel/drivers/net/wireless/

\$ sudo depmod -a

\$ sudo modprobe 8192eu

Ou use diretamente o insmod para carregar o driver.

\$ sudo insmod 8192eu.ko

Depois de carregar o driver, execute o seguinte comando para verificar se o driver foi carregado com sucesso.

# Kali 2018.1

# 1. Ambiente de Desenvolvimento

O ambiente de desenvolvimento no Kali 2018.1 é necessário da seguinte forma.

|                      | Ambiente de Desenvolvimento |
|----------------------|-----------------------------|
| OS                   | Kali 2018.1                 |
| Versão Kernel Source | 4.14.0-kali3-amd64          |

# 2. Compilar o Driver

## 2.1. Instale o Arquivo de Cabeçalho do Kernel

Antes de compilar o driver no Kali 2018, certifique-se de ter instalado e compilado o arquivo de cabeçalho do Linux correto. Siga as instruções para instalar e compilar o arquivo de cabeçalho do Linux.

#### 2.1.1. Atualize a fonte do software

Execute os seguintes comandos para atualizar a fonte do software e as ferramentas relacionadas.

\$ sudo apt-get clean
\$ sudo apt-get update
\$ sudo apt-get upgrade

## 2.1.2. Instale o Arquivo de Cabeçalho do Kernel

1) Método 1: Execute o seguinte comando para instalar o arquivo de cabeçalho do kernel.

\$ sudo apt-get install linux-headers-\$(uname -r)

Depois de executar este comando, o sistema encontrará automaticamente o arquivo de cabeçalho do kernel correspondente para baixá-lo e instalá-lo. Se o servidor Kali for atualizado, você pode não encontrar o arquivo específico, neste caso, você pode baixar e instalar manualmente o arquivo de cabecalho.

| 1 2                                                                                                    |
|----------------------------------------------------------------------------------------------------|
| Err:1 http://http.kali.org/kali kali-rolling/main amd64 linux-compiler-gcc-7-x86 amd64 4.14.13-1kali1<br>.444 Not Found [TP: 192 99 208 13 80]                                             |
| Err:2 http://http.kali.org/kali.kali-rolling/main amd64 linux-headers-4.14.0-kali3-common all 4.14.13-1kali1                                                                               |
| uee not ruunu μr: 152.55.200.115 ooj<br>Fr:3 http://http.kali.org/kali kali-rolling/main amd64 linux-kbuild-4.14 amd64 4.14.13-1kali1                                                      |
| 404 Not Found [IP: 192.99.300.113 80]<br>Err:h http://http.kali.org/kali kali-rolling/main amd64 linux-headers-4.14.0-kali3-amd64 amd64 4.14.13-1kali1                                     |
| 404 Not Found [IP: 192,99,200.113 80]<br>F. Fallad to farth birty/birth kill org/kill/gonl/main///linux/inux/compiler.gcc.7.v86 4 14 13.1kalij amd64 deb 404 Not Found [IP: 192 99 200 113 |
| E: Failed to fetch http://http.kali.org/kali/pool/main/l/linux/linux-headers-4.14.0-kalī3-common_4.14.Ī3-1kali1_all.deb_404_Not Found [IP: 192.99.2]                                       |
| E: Failed to fetch http://http.kali.org/kali/pool/main/l/linux/linux-kbuild-4.14_4.14.13-1kali1_amd64.deb 404 Not Found [IP: 192.99.200.113 80]                                            |
| E: Failed to fetch http://http.kali.org/kali/pool/main/l/linux/linux-headers-4.14.0-kali3-amd64_4.14.13-1kali1_amd64.deb 404 Not Found [IP: 192.99.<br>Bl                                  |
| E. Unable to fetch some archives, maybe run apt-get update or try withfix-missing?                                                                                                    |
|                                                                                                    |

2) Método 2: Baixar manualmente e compilar para instalar

Encontre o arquivo de cabeçalho do kernel correspondente na fonte de download do seu software Kali.

Clique no link a seguir para acessar o site oficial para baixar o arquivo de cabeçalho do Linux e as ferramentas relacionadas.

http://http.kali.org/kali/pool/main/l/linux

Verifique a versão do sistema do Kali

\$ uname -r

A versão do sistema que usamos aqui é mostrada abaixo.

root@kali:/home/kali#)uname -r 4
4.14.0-kali3-amd64

Baixe e compile o linux-kbuild

Nos links de download do Kali, encontre o arquivo linux-kbuild do seu sistema. Aqui escolhemos linux-kbuild-4.14\_4.14.17.-1kali\_amd64.deb como exemplo.

| linux-kbuild-4.14-dbgsym_4.14.17-1kali1_amd64.deb | 2018-02-16 12:48 609K |
|---------------------------------------------------|-----------------------|
| linux-kbuild-4.14-dbgsym_4.14.17-1kali1_arm64.deb | 2018-02-16 12:16 627K |
| linux-kbuild-4.14-dbgsym_4.14.17-1kali1_armel.deb | 2018-02-16 17:40 599K |
| linux-kbuild-4.14-dbgsym_4.14.17-1kali1_armhf.deb | 2018-02-16 18:54 593K |
| linux-kbuild-4.14-dbgsym 4.14.17-1kali1 i386.deb  | 2018-02-16 12:54 562K |
| 🝸 linux-kbuild-4.14_4.14.17-1kali1_amd64.deb      | 2018-02-16 12:48 743K |
| linux-kbuild-4.14_4.14.17-1kali1_arm64.deb        | 2018-02-16 12:16 720K |
| linux-kbuild-4.14_4.14.17-1kali1_armel.deb        | 2018-02-16 17:40 722K |
| hinux-kbuild-4.14_4.14.17-1kali1_armhf.deb        | 2018-02-16 18:54 724K |
|                                                   |                       |

Depois de baixar o arquivo, use o Terminal para acessar o diretório e execute o seguinte comando para instalar o arquivo.

\$ sudo dpkg -i linux-kbuild-4.14\_4.14.17-1kali\_amd64.deb

Baixe e compile linux-header-common

Nos links de download do Kali, encontre o arquivo linux-header-common do seu sistema. Aqui escolhemos linux-header-4.14.0-kali3-common\_4.14.17-1kali\_all.deb como exemplo.

| linux-headers-4.14.0-kali3-common-rt_4.14.17-1kali1_all.deb     | 2018-02-16 12:47 5.7M |
|-----------------------------------------------------------------|-----------------------|
| linux-headers-4.14.0-kali3-common_4.14.17-1kali1_all.deb        | 2018-02-16 12:47 7.5M |
| linux-headers-4.14.0-kali3-marvell_4.14.17-1kali1_armel.deb     | 2018-02-16 17:40 345K |
| 🝸 linux-headers-4.14.0-kali3-rt-686-pae_4.14.17-1kali1_i386.deb | 2018-02-16 12:53 450K |
| 👔 linux-headers-4.14.0-kali3-rt-amd64_4.14.17-1kali1_amd64.deb  | 2018-02-16 12:47 453K |
| 🝸 linux-headers-4.15.0-kali1-686-pae_4.15.4-1kali1_i386.deb     | 2018-02-23 10:22 450K |
| linux-headers-4.15.0-kali1-686_4.15.4-1kali1_i386.deb           | 2018-02-23 10:22 450K |

Depois de baixar o arquivo, use o Terminal para acessar o diretório e execute o seguinte comando para instalar o arquivo.

\$ sudo dpkg -i linux-header-4.14.0-kali3-amd64\_4.14.17-1kali\_amd64.deb

Execute o seguinte comando para verificar se o arquivo de cabeçalho do kernel foi instalado com sucesso.

\$ dpkg-query -s linux-headers-\$(uname -r)

Depois que o cabeçalho linux for instalado com sucesso, execute o seguinte comando para exibir as

informações detalhadas do cabeçalho linux.

| <pre>root@kali:/home/kali# sudo dpkg-query -s linux-headers-\$(uname -r) Package: linux-headers-4.14.0-kali3-amd64</pre>                          | linux-headers-4.14.0-kali3-all-arm64_4.14.17-1kali1_arm64.deb | 521.9 kB    |
|----------------------------------------------------------------------------------------------------|---------------------------------------------------------------|-------------|
| Status: install ok unpacked<br>Priority: optional                                                                                                 |                                                               |             |
| Section: kernels-4.14.0 kali3-rt-amd64_4.14.17-1kali1_a                                                                                           |                                                               |             |
| Installed-Size: 4322<br>Maintainer: Kali Developers <devel@kali.org></devel@kali.org>                                                             |                                                               |             |
| Architecture:@amd64 <u>0.0-Kall1-686_4.15.4-1Kall1_1386.def</u>                                                                                   |                                                               |             |
| Source: thux <sub>ers-4,15,0-kali1-all-amd64,4,15,4-1kali1_ar</sub><br>Version: 4.14.17-1kali1                                                    |                                                               |             |
| <pre>Depends: linux-headers-4.14.0-kali3-common (= 4.14.17-1kali1), linux-kb</pre>                                                                | uild-4.14 (>= 4.14.12-2~), linux-compiler-gcc-7-x86 (>= -     | 4.14.17-1~) |
| Description: Header files for Linux 4.14.0-kali3-amd64 gen                                                                                        |                                                               |             |
| This package provides the architecture-specific kernel header files for<br>Linux kernel 4.14.0-kali3-amd64, generally used for building out-of-tr | r<br>ee018-02-23 10:22 517K                                   |             |
| kernel modules. These files are going to be installed into                                                                                        |                                                               |             |
| /usr/src/linux-headers-4.14.0-kali3-amd64, and can be used for buildin modules that load into the kernel provided by the                          | <sup>9</sup> 2018-02-23 10:20 517K                            |             |
| linux-image-4.14.0-kali3-amd64 packages il armhideb                                                                                               |                                                               |             |
| Homepage: https://www.kernel.org/<br>root@kali:/home/kali#                                                                                        |                                                               |             |

Verifique o diretório /lib/modules/<kernel-version>/ e você verá um arquivo de link de *construção*.

| 1 rwx rwx rwx | 1    | root   | root | ABLE_WIEL | Feh | 16 | 03.38 | huild -> /usr/src/linux-beaders-4 14 A-kali3-amd64                 |
|---------------|------|--------|------|-----------|-----|----|-------|--------------------------------------------------------------------|
| drwxr-xr-x    | 12   | root   | root | 4096      | Apr | 10 | 23:22 | kernel                                                             |
| drwxrwxr-x    | 24   | root   | root | 4096      | Nov | 12 | 13:46 | linux-stable-4.14                                                  |
| -rwxr-xr-x    | 1    | root   | root | 157647725 | Apr | 11 | 22:54 | linux-stable-4.14.tar.gz                                           |
| -rw-rr        | 1    | root   | root | 1056336   | Apr | 19 | 20:55 | modules.alias                                                      |
| - rw-rr       | 1    | root   | root | 1006117   | Apr | 19 | 20:55 | modules.alias.bin                                                  |
| -rw-rr        | 1    | root   | root | 4106      | Jan | 8  | 10:09 | modules.builtin                                                    |
| -rwaraaraa    | 1    | root   | root | 5626      | Apr | 19 | 20:55 | modules.builtin.bin                                                |
| -rw-rr        | 1    | root   | root | 398797    | Apr | 19 | 20:55 | modules.dep                                                        |
| -rw-rr        | 1    | root   | root | 550106    | Apr | 19 | 20:55 | modules.dep.bin                                                    |
| -rw-rr        | 1    | root   | root | 434       | Apr | 19 | 20:55 | modules.devname EVENT                                              |
| -rw-rr        | 1    | root   | root | 133414    | Jan | 8  | 10:09 | modules.order                                                      |
| afwarairaa    | 1    | root   | root | 772       | Apr | 19 | 20:55 | modules.softdep                                                    |
| -rw-rr        | 1    | root   | root | 508979    | Apr | 19 | 20:55 | modules.symbols                                                    |
| - FW-FFMP     | 1    | root   | root | 628638    | Apr | 19 | 20:55 | modules.symbols.bin                                                |
| lrwxrwxrwx    | 1    | root   | root | 42        | Feb | 16 | 03:38 | <pre>source -&gt; /usr/src/linux-headers-4.14.0-kali3-common</pre> |
| root@kali:,   | /hoi | ne/kal | li#  |           |     |    |       |                                                                    |

#### 2.1.3. Fonte do Driver de Compilação

Use o Terminal para acessar o diretório do driver. Execute os seguintes comandos para compilar o driver.

\$ make clean

\$ make

Após a compilação, você pode ver o *nome do arquivo chip.ko* armazenado no diretório do driver.

# 3. Carregar o Driver

Aqui, mostramos o processo de carregamento do driver sem fio 88x2bu.ko como exemplo. Execute o seguinte comando para carregar o driver.

\$ sudo cp 88x2bu.ko /lib/modules/[kernel version]/kernel/drivers/net/wireless/

\$ sudo depmod -a

\$ sudo modprobe 88x2bu

Ou use diretamente o insmod para carregar o driver.

\$ sudo insmod 88x2bu.ko

Depois de carregar o driver, execute o seguinte comando para verificar se o driver foi carregado com sucesso.

\$ Ismod

# Use a Interface Gráfica

Ubuntu, Mint, Raspberry Pi e Kali fornecem interface gráfica amigável. Depois que o driver do adaptador for instalado com sucesso, você poderá usar a interface gráfica para gerenciar suas configurações sem fio. As interfaces para diferentes versões do sistema são ligeiramente diferentes e aqui usamos as interfaces para Kali 2018.1 como exemplo para ilustração.

 Depois de carregar o driver com sucesso, você verá um ícone de conexão de rede na barra de tarefas. Escolha Wi-Fi não conectado > Configurações de Wi-Fi para exibir as redes sem fio disponíveis.

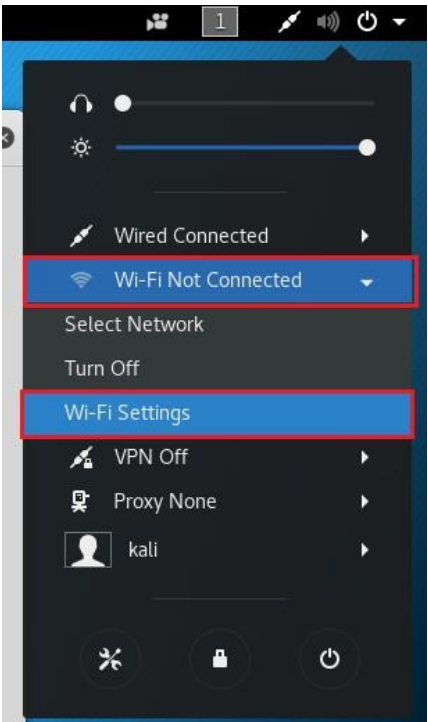

| Q Settings         | Wi-Fi                        | -0 = 0 0   |
|--------------------|------------------------------|------------|
| ŵ Wi-Fi            | Visible Networks             |            |
| Bluetooth          | TP-Link_D003_5G              | î 🗢        |
| Background         | TP-LINK_1234_5G              | î 🗢        |
| Notifications      | C9 5G                        | r 🗢        |
| <b>Q</b> Search    | yxf_5GHz                     | ę          |
| Region & Language  | TP-Link_Extender_5GHz_F72566 | ę          |
| Universal Access   | TP-Link_1F6D_5G_1            | r 🗢        |
| ∎s Online Accounts | TP-Link_Guest_1F6D_5G_1      | r 🗢        |
| 🗱 Privacy          | TP-Link_Extender_5GHz        | ę          |
| Sharing            | QL-VR900v                    | <u>r</u> 🗢 |
| ≄ Sound            | C7_ygj_5G111111111111        | Ŷ          |
| Ce Power           | jacob_5g                     |            |
| 😼 Network          | TP-Link_Guest_2522_5G        | -<br>      |

#### 2. Selecione TP-Link\_D003\_5G e digite sua senha para se conectar a esta rede.

| P | Authentic<br>Passwords<br>the wireless<br>Password: | ation required by wireless network<br>or encryption keys are required to access<br>s network "TP-Link_D003_5G". |
|---|-----------------------------------------------------|----------------------------------------------------------------------------------------------------|
|   | Cancel                                              | Connect                                                                                                    |

3. Depois de se conectar a esta rede, você pode verificar suas configurações sem fio detalhadas.

| ٩   | Settings          | Wi-Fi<br>Connected                  |          |
|-----|-------------------|-------------------------------------|----------|
| (î- |                   |                                     |          |
| *   | Bluetooth         | Cancel TP-Link_D003_5G Apply        |          |
|     | Deskarsund        | Details Identity IPv4 IPv6 Security |          |
| 9   | Background        | Signal Strength Excellent           | ê 🗢      |
| 2   | Notifications     | Security WPA2                       | 1.       |
| Q   | Search            | IPv4 Address 192.168.1.102          |          |
|     | Pegion & Language | IPv6 Address                        | Ŷ        |
| -   | Region & Language | Default Route 192.168.1.1           | Î 🗢      |
| 0   | Universal Access  | DNS 192.168.1.1                     |          |
| €Ds | Online Accounts   |                                     |          |
|     | Privacy           | Make available to other users       | Î 🗢      |
|     |                   |                                     | ę        |
| ~   | Sharing           |                                     | 1.0      |
| #   | Sound             | Forget Connection                   |          |
| Ge  | Power             |                                     | <b>*</b> |
| ÷   | Network           | TP-Link_1F6D_5G_1                   | Î 🗢      |
| -7  | Network           | TP-Link Guest 156D 5G 1             |          |

# Use a Linha de Comando

Você pode usar comandos para gerenciar sua configuração sem fio no Linux. Aqui usamos as interfaces do Kali 2018.1 como exemplo para ilustração.

# 1. Identifique o Dispositivo

Inserir o adaptador sem fio USB e executar o seguinte comando para verificar se o adaptador foi identificado.

\$ Isusb

# 2. Criar a Interface

Execute o seguinte comando para verificar se a interface de rede sem fio foi criada.

\$ ifconfig

# 3. Altere o Status da Interface para Up

Verifique se a interface WLAN está *up [ativa]*. Caso contrário, execute o seguinte comando. Aqui usamos *wlan1* 

como um exemplo.

\$ ifconfig wlan1 up

Se não conseguiu mudar para up, execute o seguinte comando para definir o estado

\$ rfkill unblock wifi

\$ ifconfig wlan1 up

novamente.

# 4. Iniciar wpa\_supplicant em segundo plano

Execute o seguinte comando:

\$ wpa\_supplicant -Dnl80211 -iwlan1 -c ./ wpa\_0\_8.conf -B

Nota: wpa\_0\_8.conf é um arquivo no diretório do driver atual, vá para o diretório do driver ao executar o comando.

Se o comando acima não for eficaz, execute o comando a seguir para encerrar o procedimento wpa\_supplicant e, em seguida, execute o comando acima novamente.

\$ killall wpa\_supplicant

Se o kernel do Linux não for compatível com 802.11, execute o seguinte comando.

\$ wpa\_supplicant -Dwext -iwlan0 -c ./wpa\_0\_8.conf -B

# 4.1. Digitalizar redes sem fio (SSID)

Execute os seguintes comandos.

\$ wpa\_cli --p /var/run/wpa\_supplicant scan

\$ wpa\_cli -p /var/run/wpa\_supplicant scan\_results

## 4.2. Conecte-se ao AP

1) Abrir

Execute os seguintes comandos

| \$ wpa_cli –p /var/run/wpa_supplicant remove_network 0                                                                                                    |
|----------------------------------------------------------------------------------------------------|
| \$ wpa_cli –p /var/run/wpa_supplicant ap_scan 1                                                                                                    |
| <pre>\$ wpa_cli -p /var/run/wpa_supplicant add_network</pre>                                                                                                    |
| \$ wpa_cli –p /var/run/wpa_supplicant set_network 0 ssid "tplink" //tplink is the SSID of the desired AP. O SSID está entre aspas duplas e, como um todo, entre aspas simples. |
| <pre>\$ wpa_cli -p /var/run/wpa_supplicant set_network 0 key_mgmt NONE</pre>                                                                                                   |
| \$ wpa_cli –p /var/run/wpa_supplicant select_network 0                                                                                                    |

#### 2) WEP40 com sistema aberto

\$ wpa\_cli -p /var/run/wpa\_supplicant remove\_network 0
\$ wpa\_cli -p /var/run/wpa\_supplicant ap\_scan 1
\$ wpa\_cli -p /var/run/wpa\_supplicant add\_network
\$ wpa\_cli -p /var/run/wpa\_supplicant set\_network 0 ssid "tplink"'
\$ wpa\_cli -p /var/run/wpa\_supplicant set\_network 0 key\_mgmt NONE
\$ wpa\_cli -p /var/run/wpa\_supplicant set\_network 0 wep\_key0 1234567890
\$ wpa\_cli -p /var/run/wpa\_supplicant set\_network 0 wep\_tx\_keyidx 0
\$ wpa\_cli -p /var/run/wpa\_supplicant select\_network 0

3) WEP40 com chave compartilhada

\$ wpa\_cli -p /var/run/wpa\_supplicant remove\_network 0
\$ wpa\_cli -p /var/run/wpa\_supplicant ap\_scan 1
\$ wpa\_cli -p /var/run/wpa\_supplicant add\_network
\$ wpa\_cli -p /var/run/wpa\_supplicant set\_network 0 ssid "tplink"
\$ wpa\_cli -p /var/run/wpa\_supplicant set\_network 0 key\_mgmt NONE
\$ wpa\_cli -p /var/run/wpa\_supplicant set\_network 0 wep\_key0 1234567890
\$ wpa\_cli -p /var/run/wpa\_supplicant set\_network 0 wep\_tx\_keyidx 0

\$ wpa\_cli -p /var/run/wpa\_supplicant set\_network 0 auth\_alg SHARED \$ wpa\_cli -p /var/run/wpa\_supplicant select\_network 0

#### 4) WEP 104 com sistema aberto

\$ wpa\_cli -p /var/run/wpa\_supplicant remove\_network 0
\$ wpa\_cli -p /var/run/wpa\_supplicant ap\_scan 1
\$ wpa\_cli -p /var/run/wpa\_supplicant add\_network
\$ wpa\_cli -p /var/run/wpa\_supplicant set\_network 0 ssid "tplink"
\$ wpa\_cli -p /var/run/wpa\_supplicant set\_network 0 key\_mgmt NONE
\$ wpa\_cli -p /var/run/wpa\_supplicant set\_network 0 wep\_key0
12345678901234567890123456
\$ wpa\_cli -p /var/run/wpa\_supplicant set\_network 0 wep\_tx\_keyidx 0
\$ wpa\_cli -p /var/run/wpa\_supplicant select\_network 0

5) WEP 104 com sistema aberto

\$ wpa\_cli -p /var/run/wpa\_supplicant remove\_network 0
\$ wpa\_cli -p /var/run/wpa\_supplicant ap\_scan 1
\$ wpa\_cli -p /var/run/wpa\_supplicant add\_network
\$ wpa\_cli -p /var/run/wpa\_supplicant set\_network 0 ssid "tplink"
\$ wpa\_cli -p /var/run/wpa\_supplicant set\_network 0 key\_mgmt NONE
\$ wpa\_cli -p /var/run/wpa\_supplicant set\_network 0 wep\_key0
12345678901234567890123456
\$ wpa\_cli -p /var/run/wpa\_supplicant set\_network 0 wep\_tx\_keyidx 0
\$ wpa\_cli -p /var/run/wpa\_supplicant set\_network 0 auth\_alg SHARED
\$ wpa\_cli -p /var/run/wpa\_supplicant select\_network 0

Nota:

Se a chave WEP for ASCII, execute o seguinte comando: #WEP40: wpa\_cli -p/var/run/wpa\_supplicant set\_network 0 wep\_key0 '"12345"' #WEP104: wpa\_cli -p/var/run/wpa\_supplicant set\_network 0 wep\_key0 '"1234567890123"'

Se o índice da chave WEP for 0-3, execute o seguinte comando #wpa\_cli p/var/run/wpa\_supplicant set\_network 0 wep\_keyX 12345678901234567890123456 #wpa\_cli -p/var/run/wpa\_supplicant set\_network 0 wep\_tx\_keyidx X

#### 6) TIKP/AES

\$ wpa\_cli –p /var/run/wpa\_supplicant remove\_network 0 \$ wpa\_cli –p /var/run/wpa\_supplicant ap\_scan 1 \$ wpa\_cli -p /var/run/wpa\_supplicant add\_network \$ wpa\_cli -p /var/run/wpa\_supplicant set\_network 0 ssid "tplink" \$ wpa\_cli -p /var/run/wpa\_supplicant set\_network 0 psk "12345678" \$ wpa\_cli -p /var/run/wpa\_supplicant select\_network 0

## 4.3. Ativar cliente DHCP

Execute o seguinte comando

\$ dhclient wlan1

Depois de executar o comando, o adaptador receberá um IP atribuído pelo AP. Em seguida, você pode executar o comando ping para verificar se a conexão sem fio foi bemsucedida.

```
ali:/home/kali/Documents/wpa_supplicant_hostapd# ifconfig
eth0: flags=4099<UP,BR0ADCAST,MULTICAST> mtu 1500
       ether 40:8d:5c:1b:34:28 txqueuelen 1000 (Ethernet)
       RX packets 9950 bytes 5963340 (5.6 MiB)
       RX errors 0 dropped 0 overruns 0 frame 0
       TX packets 7420 bytes 676707 (660.8 KiB)
       TX errors 0 dropped 0 overruns 0 carrier 0 collisions 0
lo: flags=73<UP,LOOPBACK,RUNNING> mtu 65536
       inet 127.0.0.1 netmask 255.0.0.0
       inet6 ::1 prefixlen 128 scopeid 0x10<host>
       loop txqueuelen 1000 (Local Loopback)
       RX packets 474 bytes 38286 (37.3 KiB)
       RX errors 0 dropped 0 overruns 0 frame 0
       TX packets 474 bytes 38286 (37.3 KiB)
       TX errors 0 dropped 0 overruns 0 carrier 0 collisions 0
vlan0: flags=4163<UP,BROADCAST,RUNNING,MULTICAST> mtu 1500
       inet 192.168.1.113 netmask 255.255.255.0 broadcast 192.168.1.255
       inet6 fe80::c0cc:8e6c:6977:cf24 prefixlen 64 scopeid 0x20<link>
       ether 50:3e:aa:44:65:51 txqueuelen 1000 (Ethernet)
       RX packets 118 bytes 14574 (14.2 KiB)
       RX errors 0 dropped 0 overruns 0 frame 0
       TX packets 103 bytes 11253 (10.9 KiB)
       TX errors 0 dropped 0 overruns 0 carrier 0 collisions 0
      ali:/home/kali/Documents/wpa_supplicant_hostapd# ping 192.168.1.1
PING 192.168.1.1 (192.168.1.1) 56(84) bytes of data.
64 bytes from 192.168.1.1: icmp seq=1 ttl=64 time=1.24 ms
54 bytes from 192.168.1.1: icmp_seq=2 ttl=64 time=1.45 ms
54 bytes from 192.168.1.1: icmp_seq=3 ttl=64 time=1.00 ms
64 bytes from 192.168.1.1: icmp_seq=4 ttl=64 time=1.08 ms
64 bytes from 192.168.1.1: icmp_seq=5 ttl=64 time=7.86 ms
`C
--- 192.168.1.1 ping statistics ---
5 packets transmitted, 5 received, 0% packet loss, time 4005ms
tt min/avg/max/mdev = 1.001/2.530/7.867/2.672 ms
      ali:/home/kali/Documents/wpa_supplicant_hostapd# route
Kernel IP routing table
               Gateway
Destination
                                                Flags Metric Ref
                                                                     Use Iface
                                Genmask
default
               Archer.lan
                                0.0.0.0
                                                UG
                                                       600
                                                              0
                                                                       0 wlan0
192.168.1.0
                0.0.0.0
                                255.255.255.0
                                                U
                                                       600
                                                              0
                                                                       0 wlan0
      ali:/home/kali/Documents/wpa_supplicant_hostapd#
```

Nota:

- 1. Execute os comandos na conta root.
- Se você usar o comando *ifconfig* para confirmar que obteve o endereço IP e usar o comando *ping* para confirmar que sua conexão sem fio foi bem-sucedida, mas a Internet ainda não está disponível, você pode executar os seguintes comandos para alterar o gateway padrão do sistema para o IP da LAN do roteador.

| \$ route del default wlan0          | //Delete the default gateway of wlan0             |
|-------------------------------------|---------------------------------------------------|
| \$ route add default gw 192.168.1.1 | //Add the router's LAN IP as the default gateway. |